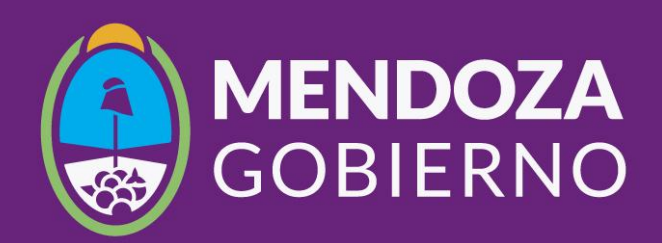

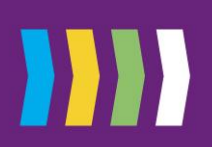

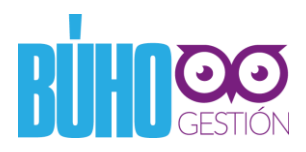

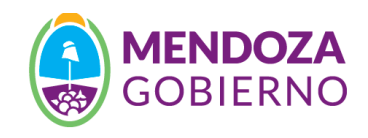

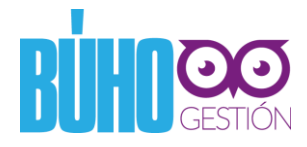

### ANEXO 1

# GUIA PASO A PASO INSCRIPCIÓN PROGRAMA FOMENTO A LA GENERACIÓN DE EMPLEO

## ) Paso Nº 1 de 6 – Ingreso página web

Ingresar a la Oficina Virtual de ATM Mendoza con tu CUIT y clave https://www.atm.mendoza.gov.ar/portalatm/portalatm.jsp

| Administración<br>Tributaria Mendoza |                             |                                     |                                               |
|--------------------------------------|-----------------------------|-------------------------------------|-----------------------------------------------|
|                                      |                             | M<br>T                              | is<br>ámites                                  |
| In                                   | iciar Sesi                  | ón                                  | Crear Cuenta                                  |
| CUIT                                 |                             |                                     | CUIT / CUIL                                   |
|                                      |                             | <b>→</b>                            |                                               |
| Clave                                |                             |                                     | E-Mail (*)                                    |
|                                      |                             | <b>→</b>                            | <del>ej: j</del> uanperez@email.com           |
|                                      |                             |                                     | Teléfono [* (caract) + fijo o celular sin 15] |
|                                      | Ingresar                    |                                     | ()                                            |
|                                      | ¿Olvidó su contraseña       | ?                                   | Datos de Registración [Seleccione Tipo]       |
|                                      |                             |                                     | Pago de impuestos [InmAutPP-Ag.Ret./PercIE •  |
|                                      |                             |                                     | Fecha de Pago: dd/mm/aaaa (*)                 |
| Si es u                              | suario Registrado de Mis Tr | ámites:                             | dd/mm/yyyy                                    |
|                                      | 47                          | <b>(</b> )                          | ID Débito Tributario (*)                      |
| _<br>Ingrese                         | Presione                    | Recuerde                            | Ej: 00240104000753356                         |
| Número de Cuit y<br>Clave.           | El botón Ingresar.          | Finalizar la sesión<br>al terminar. | CDRRXO                                        |

# ) Paso N° 2 de 6 – Ingreso al sistema BUHO Gestión – Bono de Empleo

Ingresar en la pestaña **"Aplicativos"** y seleccionar la opción **BUHO Gestión. Bono de Empleo (EXTERNO)**.

Ministerio de Economía, Infraestructura y Energía Dirección General de Control de Gestión

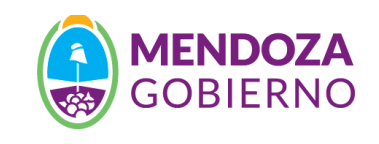

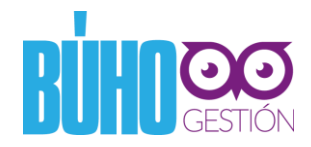

Aparecerá un mensaje indicando que serás redireccionado al Sistema **BUHO Gestión**. Hacer click en el botón **Aceptar**.

| C Es seguro   https://www.atm.mendoza.gov.ar/p                                                                                                    | oortalatm/misTramites/mis                                                                   | Tramites.jsp?                       |                                      |                                                                                             | <del>야</del> ☆                                  |
|----------------------------------------------------------------------------------------------------|---------------------------------------------------------------------------------------------|-------------------------------------|--------------------------------------|---------------------------------------------------------------------------------------------|-------------------------------------------------|
| Administración<br>Tributaria Mendoza                                                                                                    | <ul> <li>www.atm.mendoza.gc</li> <li>Usted está siendo redirec</li> <li>externo.</li> </ul> | ov.ar dice<br>ccionado a un sistem: | a de un organis                      | Aceptar                                                                                     | _                                               |
| Mis<br>trámites                                                                                                    |                                                                                             |                                     |                                      | ambiar Mis Datos   C                                                                        | ambiar Clave   Cerrar Sesio                     |
|                                                                                                    |                                                                                             |                                     |                                      | Oficina<br>virtual                                                                          |                                                 |
| ATAJOS APLICATIVOS<br>[Acceso por categoria] [Aplicativos adheridos]                                                                                      | FRECUENTES<br>[Últimos utilizados]                                                          | MIS OBJETOS<br>[Automotores - in    | muebles]                             | DOMICILIO FISCAL ELECTRÓNICO<br>[Tiene 2 notificaciones sin leer]                           | <b>器 BOLETO MAIL</b><br>[Adherir a Boleto Mail] |
| Autoavalúo Inmobiliario<br>Sistema de Autoavalúo Inmobiliario                                                                                             |                                                                                             |                                     | <b>Agregar Apli</b><br>Listado de ap | <b>cativo</b><br>licativos disponibles                                                      |                                                 |
| BUHOGestión - Bono de Empleo [EXTER<br>Sistema de gestión integral del Ministerio de Economía,<br>carga de información desde las distintas áreas del MEIE | NO]<br>Infraestructura y Energía, qui<br>, para la generación de indica                     | e permite la<br>dores.              | Para<br>adhe<br>Agreg                | comenzar a operar en un aplicativo deb<br>rir seleccionándolo del listado y presion<br>tar. | erá por única vez<br>ando el botón              |
| Beneficio de Litigar sin Gastos<br>Informe de situación fiscal para beneficio de litigar sin g                                                            | astos                                                                                       |                                     |                                      | Agregar                                                                                     |                                                 |
| Certificado Catastral<br>Emisión de Solicitud de Certificado Catastral.                                                                                   |                                                                                             |                                     |                                      |                                                                                             |                                                 |

#### 4

# ) Paso N° 3 de 6 – Ingreso de datos en Portal BUHO Gestión

El primer paso es validar y/o completar los datos de la cuenta. Esto se puede realizar mediante la opción **Editar mis Datos** 

Una vez realizada esta validación, hacer click en la opción **Guardar mis Datos**, y finalmente ingresar al Módulo de Fomento al Empleo, haciendo click en el cuadro **Ley de Fomento de Empleo.** 

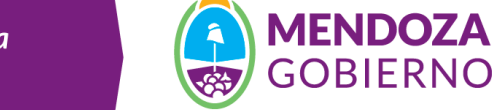

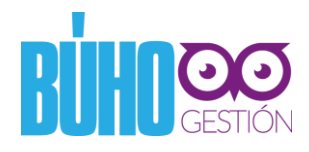

| ■ Ministerio de Eco<br>Infraestructura y                                                    | onomía, 🚯 <b>MENDOZA</b><br>Energía GOBIERNO |                                |                             |                        |                                   |  | 1 |   |
|---------------------------------------------------------------------------------------------|----------------------------------------------|--------------------------------|-----------------------------|------------------------|-----------------------------------|--|---|---|
| UIT                                                                                         |                                              | Razon Social o Nombre          |                             |                        | Email                             |  |   |   |
|                                                                                             |                                              |                                |                             |                        |                                   |  |   |   |
| elefono                                                                                     |                                              | Domicilio                      |                             |                        | Municipio                         |  |   |   |
|                                                                                             |                                              |                                |                             |                        |                                   |  |   | ٣ |
| Si sus datos son correctos, haga click en Guardar mis<br>Editar mis Datos Guardar mis Datos |                                              | dar mis Datos, sino haga click | en Editar mis Datos y luego | o en Guardar mis Datos | 5                                 |  |   |   |
|                                                                                             | Ley de Fomento al Empleo                     | -                              |                             |                        | Programa de Eficiencia Energética |  |   |   |

#### ) Paso N° 4 de 6 - Información

Se deben completar los datos del apartado **Sobre mi Empresa**. En el apartado **Adjuntos** se debe adjuntar tres archivos:

- Formulario 931 de AFIP con ticket de pago y listado de los empleados del año 2017 (\*)
- Formulario 931 de AFIP con ticket de pago y listado de los empleados del año 2018 (\*)
- Certificado de Registración PyME
- (\*) Los formularios 931 de AFIP que se deben adjuntar son los que respalden lo solicitado por la Ley N° 9.056 de creación del Programa de Fomento a la Generación de Empleo, o sea comparando los meses de junio de 2017 y junio 2018, septiembre de 2017 y septiembre de 2018 o diciembre de 2017 y diciembre de 2018.

Ministerio de Economía, Infraestructura y Energía Dirección General de Control de Gestión

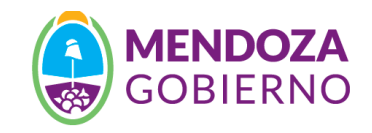

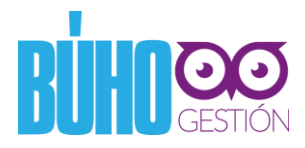

| 🗠 Industria y Comercio                               | i                                                   |                                         |                     | Terminos y condiciones   Adjuntos   Datos Generales |
|------------------------------------------------------|-----------------------------------------------------|-----------------------------------------|---------------------|-----------------------------------------------------|
|                                                      | Datos Generales                                     |                                         |                     |                                                     |
|                                                      | CUIT                                                | Razon Social o Nombre                   |                     | Email                                               |
|                                                      | Telefono                                            | Domicilio                               |                     |                                                     |
|                                                      |                                                     |                                         |                     |                                                     |
|                                                      | Sobre mi empresa                                    |                                         |                     |                                                     |
|                                                      | Municipio donde se ubica su Pyme                    | Categoria Pyme                          | •                   |                                                     |
| MESA DE AYUDA                                        |                                                     |                                         |                     |                                                     |
| Lunes a Viernes - 08:00 a 13:00 hs                   | Adjuntos                                            |                                         |                     |                                                     |
| Teléfono: (0261) 4492534                             | Descripcion                                         |                                         | Adjunto             | •                                                   |
| Email: des-tecnologico@mendoza.gov.ar                | DDJJ 2017 (Form. 931 AFIP) con ticket de pago y pla | nilla de empleados                      | Seleccionar archivo | No hay ningun archivo seleccionado                  |
|                                                      | Descripcion                                         |                                         | Adjunto             | •                                                   |
| DDJJ 2018 (Form. 931 AFIP) con ticket de pago y pla  |                                                     | anilla de empleados Seleccionar archivo |                     | No hay ningun archivo seleccionado                  |
|                                                      | Descripcion                                         |                                         | Adjunto             | •                                                   |
| Ministerio de Economía, Infraestructura y<br>Energía | Certificado Registración PYME                       |                                         | Seleccionar archivo | No hay ningun archivo seleccionado                  |

## ) Paso N° 5 de 6 – Términos Legales

Si no se cuenta con toda la información en el momento, existe una opción para ir guardando parcialmente, haciendo click en la opción **Guardar Datos sin Enviar.** 

Una vez completado todos los datos y adjuntado los archivos, se debe aceptar los **Términos de** *la Declaración Jurada*, marcando la casilla correspondiente y luego hacer click en *Enviar Información*. 6

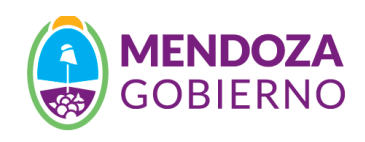

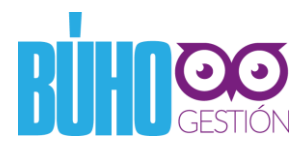

|                                     | Sobre mi empresa                                                                                                    |                                                                                                    |                                                                                                    |                                                                                                    |
|-------------------------------------|----------------------------------------------------------------------------------------------------|----------------------------------------------------------------------------------------------------|----------------------------------------------------------------------------------------------------|----------------------------------------------------------------------------------------------------|
|                                     | Municipio donde se ubica su Pyme                                                                                                    | Categoria Pyme                                                                                                    |                                                                                                    |                                                                                                    |
|                                     | CAPITAL                                                                                                    |                                                                                                    | •                                                                                                    |                                                                                                    |
| MESA DE AYUDA                       |                                                                                                    |                                                                                                    |                                                                                                    |                                                                                                    |
| unes a Viernes - 08:00 a 13:00 hs   | Adjuntos                                                                                                    |                                                                                                    |                                                                                                    |                                                                                                    |
| Teléfono: (0261) 4492534            | Descripcion                                                                                                    |                                                                                                    | Adjunto                                                                                                    | •                                                                                                    |
| : des-tecnologico@mendoza.gov.ar    | DDJJ 2017 (Form. 931 AFIP) con ticket de pag                                                                                                    | go y planilla de empleados                                                                                                    | Seleccionar archivo                                                                                                    | No hay ningun archivo seleccionado                                                                                                    |
|                                     | Descripcion                                                                                                    |                                                                                                    | Adjunto                                                                                                    | 8                                                                                                    |
|                                     | DDJJ 2018 (Form. 931 AFIP) con ticket de par                                                                                                    | DDJJ 2018 (Form. 931 AFIP) con ticket de pago y planilla de empleados                                                                                                    |                                                                                                    | No hay ningun archivo seleccionado                                                                                                    |
|                                     | Descripcion                                                                                                    |                                                                                                    | Adjunto                                                                                                    | 8                                                                                                    |
| erio de Economía, Infraestructura y | Certificado Registración PYME                                                                                                    |                                                                                                    | Seleccionar archivo                                                                                                    | No hay ningun archivo seleccionado                                                                                                    |
| Energía                             |                                                                                                    |                                                                                                    |                                                                                                    |                                                                                                    |
|                                     | En mi carácter de representante del postular                                                                                                    | nte declaro bajo juramento:                                                                                                    |                                                                                                    |                                                                                                    |
|                                     | Conocer la Ley N° 9056 y su decreto regia     Que la información proporcionada por inte                                                                                                    | mentario y aceptar sus condicio<br>ermedio del presente Portal de<br>dadera y auténtica                                                                                                    | ones.<br>Internet de la Subsecretaría de l                                                                                                    | ndustria y Comercio (Gobierno de Mendoza) es                                                                                                    |
|                                     | L. Conocer la Ley N <sup>2</sup> YUSO y su decreto regin<br>Que la información proporcionada por inti<br>veraz, y la documentación presentada es ver<br>3. Que la PYME postulante reúne los requisi<br>Autoridad de Aplicación cualquier acto o hec                                                                                                    | mentario y aceptar sus condicio<br>ermedio del presente Portal de<br>dadera y auténtica.<br>tos establecidos por la Ley 9056<br>:ho sobreviniente que implique                                                                                                    | ones.<br>Internet de la Subsecretaría de l<br>5 y su reglamentación para acced<br>la caducidad del beneficio, dentr                                                                                                    | ndustria y Comercio (Gobierno de Mendoza) es<br>er al beneficio, comprometiéndose a informar a la<br>o de los dos (2) días hábiles de ocurrido.                                                                                                    |
|                                     | L. Conocer la Ley N <sup>2</sup> >0.25 y su decreto regia<br>2. Que la información proporcionada por intr<br>veraz, y la documentación presentada es ver<br>3. Que la PYME postulante reúne los requisit<br>Autoridad de Aplicación cualquier acto o hec<br>4. Conocer que la Dirección de Desarrollo Te<br>solicitar a mi representada adicional y verific                                                                                                    | mentario y aceptar sus condicio<br>ermedio del presente Portal de<br>dadera y auténtica.<br>tos establecidos por la Ley 9056<br>cho sobrevinente que implique<br>ecnológico y Empleo del Ministe<br>car de oficio la veracidad de la do                                                                                     | ones.<br>Internet de la Subsecretaria de l<br>5 y su reglamentación para acced<br>la caducidad del beneficio, dentr<br>rio de Economía, Infraestructura<br>ocumentación presentada.                                                                            | ndustria y Comercio (Gobierno de Mendoza) es<br>ler al beneficio, comprometiéndose a informar a la<br>o de los dos (2) días hábiles de ocurrido.<br>I y Energía del Gobierno de Mendoza, podrá                                                                                      |
|                                     | L. Conocer la Ley N <sup>2</sup> >0.25 y Su docreto regin<br>2. Que la información proporcionada por inti-<br>veraz, y la documentación presentada es ver<br>3. Que la PYME postulante reúne los requisi<br>Autoridad de Aplicación cualquier acto o hec<br>4. Conocer que la Dirección de Desarrollo Te<br>solicitar a mi representada adicional y verific<br>5. Que el representante y la PYME postulant<br>documentación presentada, y por la omisión                                                                    | mentario y aceptar sus condicio<br>ermedio del presente Portal de<br>dadera y auténtica.<br>tos establecidos por la Ley 9056<br>cho sobreviniente que implique<br>ecrológico y Empleo del Ministe<br>ar de oficio la veracidad de la do<br>e asumimos plena responsabilio<br>en dar a conocer el acaecimient                | ones.<br>Internet de la Subsecretaria de l<br>5 y su reglamentación para acced<br>la caducidad del beneficio, dentr<br>rio de Economía, Infraestructura<br>ocumentación presentada.<br>Jad civil, penal y administrativa p<br>to de actos o hechos que importe | ndustria y Comercio (Gobierno de Mendoza) es<br>ler al beneficio, comprometiéndose a informar a la<br>o de los dos (2) días hábiles de ocurrido.<br>I y Energía del Gobierno de Mendoza, podrá<br>ur la falsedad de los datos declarados y/o de la<br>en la pérdida del beneficio.  |
|                                     | Conocer la Ley N <sup>2</sup> YUSO y su decreto regia     Que la información proporcionada por inti-<br>veraz, y la documentación presentada es ver     Que la PYME postulante reúne los requisil<br>Autoridad de Aplicación cualquier acto o hec<br>Conocer que la Dirección de Desarrollo Te<br>solicitar a mi representada adicional y verific<br>S. Que el representante y la PYME postulant<br>documentación presentada, y por la omisión<br>Guardar Datos sin Enviar                                                  | mentario y aceptar sus condicio<br>ermedio del presente Portal de<br>dadera y auténtica.<br>tos establecidos por la Ley 9050<br>cho sobreviniente que implique<br>ecrológico y Empleo del Ministe<br>ar de oficio la veracidad de la de<br>e asumimos plena responsabili<br>en dar a conocer el acaecimient                 | ones.<br>Internet de la Subsecretaria de l<br>5 y su reglamentación para acced<br>la caducidad del beneficio, dentr<br>rio de Economía, Infraestructura<br>cumentación presentada.<br>Jad civil, penal y administrativa p<br>to de actos o hechos que importe  | ndustria y Comercio (Gobierno de Mendoza) es<br>ler al beneficio, comprometiéndose a informar a la<br>o de los dos (2) días hábiles de ocurrido.<br>I y Energía del Gobierno de Mendoza, podrá<br>lor la falsedad de los datos declarados y/o de la<br>en la pérdida del beneficio. |
|                                     | Conocer la Ley N <sup>2</sup> YUS9 y su decreto regia     Que la información proporcionada por inti-<br>veraz, y la documentación presentada es ver     Que la PYME postulante reúne los requisi<br>Autoridad de Aplicación cualquier acto o hec<br>Conocer que la Dirección de Desarrollo Te<br>solicitar a mi representada adicional y verific<br>S. Que el representante y la PYME postulant<br>documentación presentada, y por la omisión     Guardar Datos sin Enviar     He leido y acepto los términos de la Declar: | mentario y aceptar sus condicio<br>ermedio del presente Portal de<br>dadera y auténtica.<br>tos establecidos por la Ley 9056<br>cho sobreviniente que implique<br>ecrológico y Empleo del Ministe<br>ar de oficio la veracidad de la do<br>e asumimos plena responsabili<br>en dar a conocer el acaecimient<br>ación Jurada | ones.<br>Internet de la Subsecretaria de l<br>5 y su reglamentación para acced<br>la caducidad del beneficio, dentr<br>rio de Economía, Infraestructura<br>roumentación presentada.<br>Jad civil, penal y administrativa p<br>to de actos o hechos que importe | ndustria y Comercio (Gobierno de Mendoza) es<br>ler al beneficio, comprometiéndose a informar a la<br>o de los dos (2) días hábiles de ocurrido.<br>In y Energía del Gobierno de Mendoza, podrá<br>or la falsedad de los datos declarados y/o de la<br>en la pérdida del beneficio. |

Una vez enviada la información, el Sistema envía un mail a la cuenta registrada:

| Estimado/a:                                                            |                                                                                                    |
|------------------------------------------------------------------------|----------------------------------------------------------------------------------------------------|
| Su documentación ha sido enviada<br>Ministerio de Economía, Infraestru | a con éxito, a la brevedad, recibirá una respuesta desde la Dirección de Desarrollo Tecnológico y Empleo del<br>ctura y Energía del Gobierno de Mendoza. |
| Muchas Gracias                                                         |                                                                                                    |
|                                                                        |                                                                                                    |
| Por favor no responda este E-mail                                      | . Cualquier consulta, envie un nuevo correo a buhogestion@mendoza.gov.ar                                                                                 |
| Muchas gracias.                                                        |                                                                                                    |
|                                                                        |                                                                                                    |
|                                                                        |                                                                                                    |

*Ministerio de Economía, Infraestructura y Energía* Dirección General de Control de Gestión

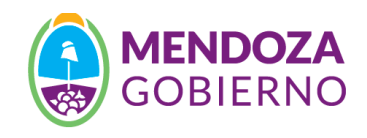

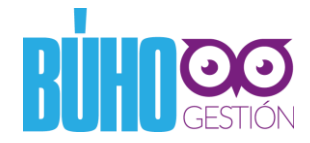

#### Paso N° 6 de 6 – Observaciones

En la Dirección de Desarrollo Tecnológico y Empleo se analizará la información enviada y en caso de encontrarse alguna observación, la misma se informará vía mail.

En tal caso, se deberá ingresar al Sistema, y verificar el cuadro de Estado, donde se informará dicha observación.

| 00 Solicitudes ×                                               |                                                                           |                              |                     |                 | Θ | - | ٥   | ×   |
|----------------------------------------------------------------|---------------------------------------------------------------------------|------------------------------|---------------------|-----------------|---|---|-----|-----|
| ← → C                                                          |                                                                           |                              |                     |                 | e | 1 | л С | ÷ ÷ |
|                                                                |                                                                           |                              |                     |                 |   |   |     |     |
| MESA DE AYUDA                                                  | Estado de su trámite                                                      |                              |                     |                 |   |   |     | _ 1 |
| Lunes a Viernes - 08:00 a 13:00 hs<br>Teléfono: (0261) 4492534 | i - Observada                                                             |                              |                     |                 |   |   |     |     |
| Email: des-tecnologico@mendoza.gov.ar                          | Su solicitud ha sido observada por: Registro PyME Nación: Su categoría no | o aplica para este beneficio |                     |                 |   |   |     |     |
|                                                                | Adjuntos                                                                  |                              |                     |                 |   |   |     |     |
|                                                                | Descripcion                                                               |                              | Adjunto             | ĭ               |   |   |     |     |
|                                                                | DDJJ 2017 (Form. 931 AFIP) con ticket de pago y planilla de empleados     |                              | Seleccionar archivo | DDJJ 2017.pdf   |   |   |     |     |
| Ministerio de Economía, Infraestructura y<br>Energía           | Descripcion                                                               |                              | Adjunto             | BD113018 wif    |   |   |     |     |
| Gobierno de Mendoza                                            | DDJJ 2018 (Form. 931 AFIP) con ticket de pago y planilla de empleados     |                              | Seleccional archivo | 0000201000      |   |   |     |     |
|                                                                | Descripcion                                                               |                              | Adjunto             | Reg DuME add    |   |   |     |     |
|                                                                | Certificado Registración PYME                                             |                              | Selectional archivo | Neg r yivie.pui |   |   |     |     |

Una vez salvadas la/s observación/es, se debe marcar la casilla **He regularizado mi situación de** acuerdo a lo solicitado y luego hacer click en el botón Enviar Información

| Terminos Legales                                                                                                    |
|----------------------------------------------------------------------------------------------------|
| i Declaración Jurada para acceder al beneficio                                                                                                    |
| En mi carácter de representante del postulante declaro bajo juramento:                                                                                                    |
| 1. Conocer la Ley Nº 9056 y su decreto reglamentario y aceptar sus condiciones.                                                                                                    |
| 2. Que la información proporcionada por intermedio del presente Portal de Internet de la Subsecretaría de Industria y Comercio (Gobierno de Mendoza) es veraz, y la documentación presentada es verdadera y auténtica.                                                                                                |
| 3. Que la PYME postulante recine los requisitos establecidos por la Ley 9056 y su reglamentación para acceder al beneficio, comprometiéndose a informar a la Autoridad de Aplicación cualquier acto o hecho sobreviniente que implique la<br>caducidad del beneficio, dentro de los dos (2) días hábiles de ocurrido. |
| 4. Conocer que la Dirección de Desarrollo Tecnológico y Empleo del Ministerio de Economía, Infraestructura y Energía del Gobierno de Mendoza, podrá solicitar a mi representada adicional y verificar de oficio la veracidad de la<br>documentación presentada.                                                       |
| 5. Que el representante y la PPME postulante asumimos plena responsabilidad civil, penal y administrativa por la falsedad de los datos declarados y/o de la documentación presentada, y por la omisión en dar a conocer el acaecimiento de actos o hechos que importen la pérdida del beneficio.                      |
|                                                                                                    |
| Guardar Datos sin Ervíar                                                                                                    |
| 🗑 He leldo y acepto los términos de la Declaración Jurada                                                                                                    |
| He regularizado mi situacion de acuerdo a lo solicitado                                                                                                    |
| Envlar Información                                                                                                    |

## ) Mesa de Ayuda

**Dirección de Desarrollo Tecnológico y Empleo.** Ministerio de Economía, Infraestructura y Energía. Gobierno de Mendoza. Lunes a Viernes - 08:00 a 13:00 hs | Teléfono: (0261) 4492534 Email: des-tecnologico@mendoza.gov.ar

Ministerio de Economía, Infraestructura y Energía Dirección General de Control de Gestión

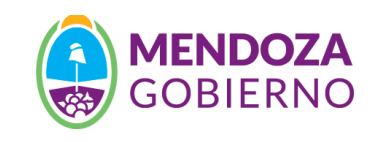